## Anleitung für den Einstieg ins Portal Tirol und für das Versenden von E-Mails

- 1. Öffne Google Chrome, Internetexplorer oder Microsoft Edge.
- 2. Suche nach Portal Tirol.

portal.tirol.gv.at 💌

## Portal Tirol

Portal Tirol - Ein Dienst des Landes Tirol. Du hast diese Seite oft aufgerufen. Letzter Besuch: 24.11.19

## Portal Tirol - Zugang zu den ...

Portal Tirol - Ein Dienst des Landes Tirol.

## Formulare des Landes Tirol

[1] Formulare - Ein Dienst des Landes Tirol.

Weitere Ergebnisse von tirol.gv.at »

3. Logge dich mit deinem **Benutzernamen** und deinem **Passwort** ein! (Deinen Benutzernamen und dein Passwort hierfür ist dasselbe, das du beim Einloggen in die Schulcomputer verwendest!)

| Anmeldung mit Benutzername und Passwort                   | Öffentliche Angebote des Landes Tirol                                                                                              |
|-----------------------------------------------------------|----------------------------------------------------------------------------------------------------|
| Benutzername                                              | DSGVO Verarbeitungsverzeichnis<br>Datenschutzgrundverordnung - Verzeichnis der Datenverarbeitungen                                 |
| sa.misslinger                                             | Elektronischer Flächenwidmungsplan<br>Verordnungspläne, Widmungsbestätigungen                                                      |
|                                                           | Landtagsevidenz<br>Der Tiroler Landtag - Personen, Petitionen, Sitzungsprotokolle                                                  |
| Anmelden                                                  | Landtagswahl 2018<br>Informationen zur Landtagswahl am 25.02.2018                                                                  |
| Anmeldung mit Handy-Signatur/Bürgerkarte                  | Laser- und Luftbildarchiv<br>Historische Luftbildaufnahmen von Tirol                                                               |
|                                                           | Öffentliche Online-Formulare<br>Elektronische Kommunikation mit der Tiroler Landesverwaltung                                       |
| Handy 🛛 🖉 🖉 Karte Iol                                     | tirisMaps<br>Der Kartendienst tirisMaps                                                                                            |
| 2 Wichtige Informationen zur Bürgerkartenanmeldung        |                                                                                                    |
| LAND<br>TIROL                                             | DIGITALES ÖSTERREICH Dater-Verarbeitung-Turol GmbH                                                                                 |
| Ein Dienst des Landes Tirol<br>https://www.tirol.gv.at/ h | Plattform Digitales Österreich DVT - Daten-Verarbeitung-Tirol GmbH<br>https://www.digitales.oesterreich.gv.at/ https://www.dvt.at/ |

4. Suche nun nach folgendem **Button**:

5. Wenn du auf ihn klickst, kommst du in dein **Mailprogramm**. Schau bitte **JEDEN Tag** nach, ob du eine Mail von

TSNmail TSNmail

deinem Klassenvorstand, einer Lehrperson oder der Direktorin bekommen hast! Zeig diese bitte auf jeden Fall deinen Eltern!

- 6. Wenn du Fragen zu Teams oder zu Arbeitsaufträgen hast, dann schreib den Lehrern über **TSNmail eine E-Mail.**
- 7. Wenn du eine E-Mail schreiben möchtest, dann funktioniert das so:

8. Klicke in TSNmail auf Neue Nachricht!

| 1                                                                                                    | X 🕺 Webmail :: Posteingang X +                           | - 8 ×                       |
|----------------------------------------------------------------------------------------------------|----------------------------------------------------------|-----------------------------|
| ← → C (r mail.)                                                                                                    | tsn.at/webmai//mp/dynamic.pnp/page=mailbox#mboxSUSC.l.ig | ਸ਼ 🦉 😼 :                    |
| TSN mail<br>Ein Dienst des Landes Tirol                                                                               | Webmail 👻 Kalender 👻 Adressbuch 🗶 Aufgaben 👻 Notizen 👻 🌣 | ✓ Suche (Gesamte Nachricht) |
| 15.03.2020                                                                                                    |                                                          | Posteingang (76 Nachrichte  |
| Neue Nachricht                                                                                                    | C Aktualisieren                                          | Sonstige ▼ Filter ▼         |
| Entvirde     Entvirde     Entvirde     Gesendet     Papierkorb (2)     Spam     Vorlagen     Ordneraktionen      Junk | Von Betroff V                                            | ∱ Datum ▼ Größe             |
|                                                                                                    | Keine Nachrichten ausgewählt.                            |                             |

9. Es öffnet sich folgendes Feld, wenn du in der Zeile "**An**" den Nachnamen der Lehrperson schreibst, kannst du die richtige Person im Feld, das sich selbstständig öffnet, auswählen.

| An: miss ( Hannes Misslinger <hmisslinger@tsn.at></hmisslinger@tsn.at>  | ☐ HTML-Modus<br>✓ Speichern in Gesend<br>Priorität: Normal ▼ |
|-------------------------------------------------------------------------|--------------------------------------------------------------|
| Betreff: Anton Misslinger <a.misslinger@tsn.at></a.misslinger@tsn.at>   | Weitere Funktionen 💌                                         |
| Ø : ↓ Sofia Misslinger <so.misslinger@tsn.at></so.misslinger@tsn.at>    |                                                              |
| Sandra Mißlinger <sa.misslinger@tsn.at></sa.misslinger@tsn.at>          |                                                              |
| Britta Del- <b>Miss</b> ier <b.delmissier@tsn.at></b.delmissier@tsn.at> |                                                              |
| Melanie Mißlinger <me.misslinger@tsn.at></me.misslinger@tsn.at>         |                                                              |
|                                                                         |                                                              |
|                                                                         |                                                              |
|                                                                         |                                                              |
|                                                                         |                                                              |
|                                                                         |                                                              |
|                                                                         |                                                              |
|                                                                         |                                                              |
|                                                                         |                                                              |
|                                                                         |                                                              |
|                                                                         |                                                              |
|                                                                         |                                                              |
|                                                                         |                                                              |
|                                                                         |                                                              |
|                                                                         |                                                              |
|                                                                         |                                                              |
|                                                                         |                                                              |
|                                                                         |                                                              |
|                                                                         |                                                              |

10. Wähle einen Betreff für deine E-Mail (z.B. Frage zu Arbeitsanweisung...)!

| 11. Schreibe ins <b>Textfeld</b> deine Nachricht und klic | cke links oben auf <b>Senden</b> ! |
|-----------------------------------------------------------|------------------------------------|
|                                                           |                                    |

| An: Sandra Mißlinger x<br>Cc hinzufügen Bcc hinzufügen                                                                                                    | HTML-Modus Speichern in Gese Priorität: Normal |
|----------------------------------------------------------------------------------------------------|------------------------------------------------|
| Betreff: Anfrage zu Arbeitsauftrag                                                                                                    | Weitere Funktionen 💌                           |
| Dein Text, deine Fragen<br>Dein Text, deine Fragen<br>Dein Text, deine Fragen<br>Dein Text, deine Fragen<br>Dein Text, deine Fragen<br>Dein Text, deine Fragen<br>Dein Text, deine Fragen |                                                |
|                                                                                                    |                                                |
|                                                                                                    |                                                |
|                                                                                                    |                                                |